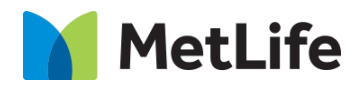

# How-to- Simple-List

# V1.0 - Global Marketing Technology-AEM

Component Name – Simple List

Author:Saichand PCreation Date:28-10-2024Last Updated:29-10-2024Version:v1.0

## 1 Document History

The following important changes have been made to this document:

| Date       | Version # | Description of Changes Made | Author     | Approved By |
|------------|-----------|-----------------------------|------------|-------------|
| 28/10/2024 | 1.0       | Initial Draft               | Saichand P |             |

#### **Table of Contents**

#### **Contents**

| 1 | DOCUMENT HISTORY                    | 2   |   |
|---|-------------------------------------|-----|---|
| 2 | INTRODUCTION                        |     |   |
|   | 2.1 Short Description               | 4   |   |
|   | 2.2 AEM Component Data Model        |     | 4 |
|   | 2.3 INTENDED AUDIENCE               | 5   |   |
| 3 | HOW TO ENABLE/TURN-ON THE COMPONENT | . 6 |   |
| 4 | COMPONENT DIALOG                    | ,   |   |

#### 2 Introduction

This document provides "How to Instructions" for the component 'Simple List'. This component is intended and available to be used on all Global Marketing template(s).

#### 2.1 Short Description

The Simple list component is used to present content in a list wise manner. There are two variations for this component

- 1) Divider Bar Enable
- 2) Divider Bar Disable

#### 2.2 AEM Component Data Model

| Tab | Field Name                | Field Group | Field Type     | Validation | Accepted values  |
|-----|---------------------------|-------------|----------------|------------|------------------|
|     | Component ID              |             | Text Field     | Optional   | Numeric          |
|     | Title                     |             | Text Field     | Mandatory  | Alphanumeric     |
|     | Title Tag                 |             | Text Field     | Optional   | Enable Disable   |
|     | Сору                      |             | Text Field     | Optional   | Alphanumeric     |
|     |                           |             | List Configura | ation      |                  |
|     | Divider Bar               | None        | Dropdown       | Mandatory  | Enable Disable   |
|     | Link Text                 | None        | Text Field     | Optional   | Alphanumeric     |
|     | Link Path                 | None        | Path Field     | Optional   | Alphanumeric     |
|     | Link Target               | None        | Dropdown       | Mandatory  | Same/New<br>page |
|     | Sub Copy                  | None        | Text Field     | Optional   | Alphanumeric     |
|     | No of Default<br>Items    |             | Numeric        | Mandatory  | Numeric          |
|     | Show More<br>Label        |             | Text Field     | Optional   | Alphanumeric     |
|     | Aria Label –<br>Show More |             | Text Field     | Optional   | Alphanumeric     |

#### 2.3 Intended Audience

The primary audience of this design is:

- Content Authors
- Agencies
- Marketers

### **3** How to Enable/Turn-On the Component

This component should be available by default when any of the 'Global Marketing' template is selected. for adding Simple List component, click on "+" icon and search for "Simple List", and click to add the component.

| Insert New Component | × |
|----------------------|---|
| 𝒫 simple List        | × |
| GLOBAL MARKETING     | * |
| Simple List          | - |

#### 4 Component Dialog

• Select edit to open the dialog and begin editing the component fields.

#### **Configuration Tab**

- 1) **Component ID** Provide unique component ID.
- 2) Title Must Provide a meaningful text.
- 3) Title Tag Must select a value from the dropdown.
- 4) Copy Provide meaningful description.
- 5) Divider Bar Must select a value from the dropdown.
- 6) Link Text Provide meaningful text for link.
- 7) Link Path Provide link for path for link text.
- 8) Link Target Select an option to open the hyperlink.
- 9) Sub Copy Must Provide a meaningful text.
- 10) No of Default Items Must provide Default Items
- 11) Show More Label Must Provide a meaningful text.
- 12) Aria Label Show More Label Must Provide a meaningful text.

| Simple List                                                                 |       | / |
|-----------------------------------------------------------------------------|-------|---|
| Configuration                                                               |       |   |
| ✓ General Content                                                           |       |   |
| Component ID                                                                | 0     |   |
|                                                                             |       |   |
| Title * 1                                                                   |       |   |
| $\mathbf{B}  I  \underline{\mathbf{U}}  \mathbf{T}_2  \mathbf{T}^2  \equiv$ | × ★ × |   |
| Types of Insurance                                                          |       |   |
|                                                                             |       |   |
|                                                                             |       |   |
|                                                                             |       |   |
|                                                                             |       |   |

| Title Tag | 2             |         |          |           |   |   |     | 0 |
|-----------|---------------|---------|----------|-----------|---|---|-----|---|
| H2        |               |         |          |           |   |   |     | ~ |
| Сору      |               |         |          |           |   |   |     |   |
| В         | Ι             | U       | $T_{2}$  | $T^{2}$   | ≣ | ~ | * ~ |   |
| Simple    | e list with : | subcopy | and show | r more CT | A |   |     |   |

| <ul> <li>List Configuration</li> </ul> |   |   |
|----------------------------------------|---|---|
| Divider Bar 4                          |   |   |
| Enable                                 |   | ~ |
| List Items                             |   |   |
| ✓ List Item                            | Ŵ | * |
| Link Text 5                            |   |   |
| Life Insurance                         |   |   |
| Link Path 6                            |   |   |
| #                                      |   |   |
| Link Target 7                          |   |   |
| Same Page 🗸                            |   |   |

| Subcopy 8                                                                                                    | 0 |   |   |
|----------------------------------------------------------------------------------------------------|---|---|---|
| Lorem ipsum dolor sit amet, consectetur adipiscing elit, sed<br>do eiusmod tempor incididunt ut labore et dolore magna<br>aliqua |   |   |   |
| > List Item                                                                                                    |   | Ŵ | * |
| > List Item                                                                                                    |   | Ŵ | * |
| > List Item                                                                                                    |   | Ŵ | * |
| > List Item                                                                                                    |   | Ŵ | * |
| Add List Item                                                                                                    |   |   |   |
| Number Of Default Items 9                                                                                                    |   |   | 0 |
| 3.0                                                                                                    |   |   |   |
| Show More Label 10                                                                                                    |   |   |   |
| Show More                                                                                                    |   |   |   |
| Aria Label - Show More 11                                                                                                    |   |   | 0 |
| Show More                                                                                                    |   |   |   |

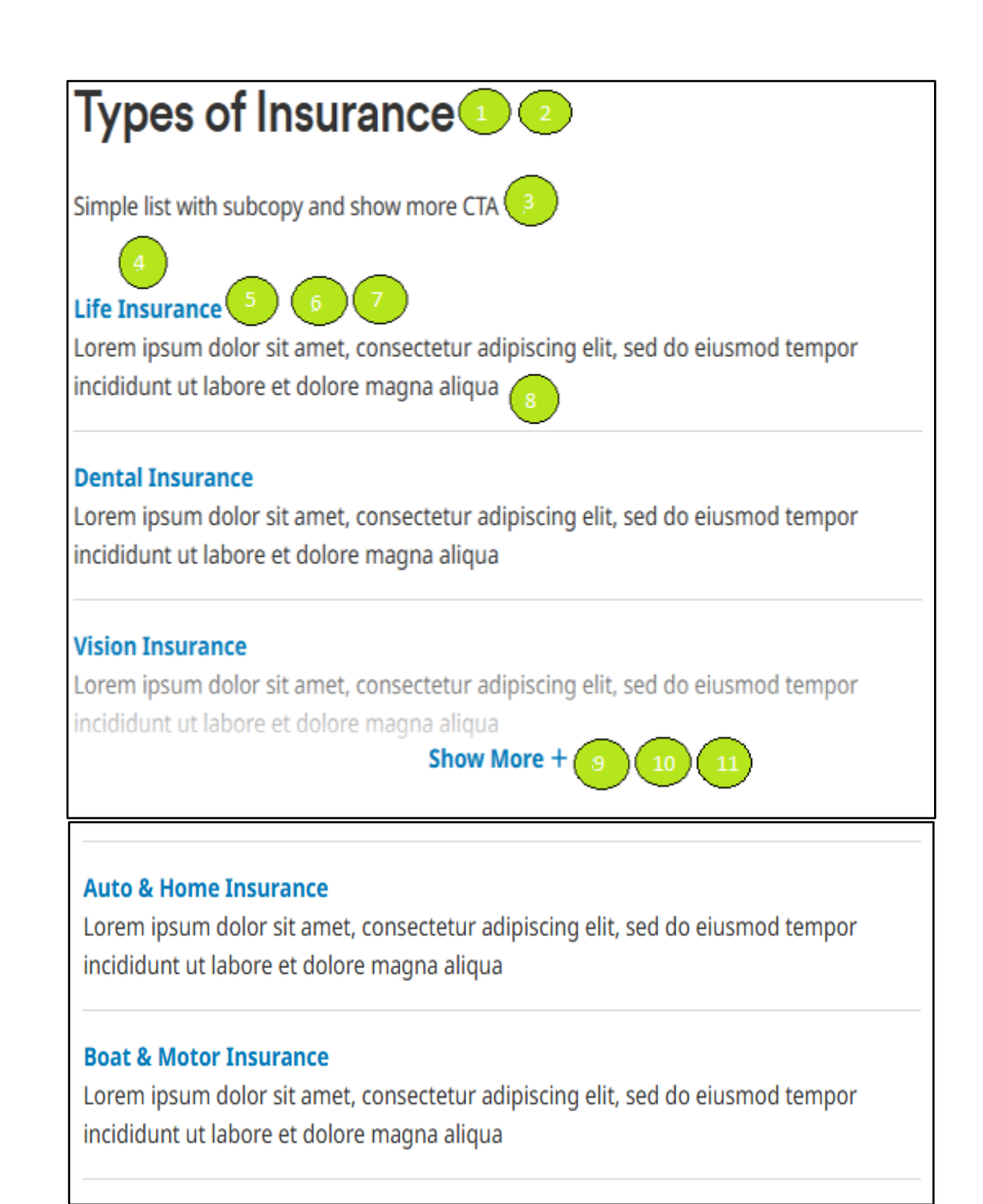